| iLab                                                                                              |         |                                |        |
|---------------------------------------------------------------------------------------------------|---------|--------------------------------|--------|
| Standard Operating Procedures                                                                     |         |                                |        |
| SOP-01 User Guide<br>Revision: 1.0                                                                | Sign up | for iLab                       | Page 1 |
| Effective date: June 13, 2023                                                                     |         |                                |        |
| Approved By:<br>Ramiro Ramirez-Solis, Ph.D.<br>Director, Institutional Research (<br>Laboratories | Core    | Approved Date<br>June 13, 2023 | ::     |

Office of the Vice President for Research 8403 Floyd Curl Drive | South Texas Research Facility | San Antonio, TX 78229

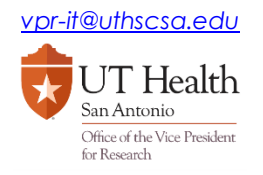

# Table of Contents

| Register as a member to existing P.I Group     | . 2 |
|------------------------------------------------|-----|
| Register as a P.I to a new(non-existing) Group | . 4 |

| SOP-01 User Guide            | Sign up for iLab | Page 2 |
|------------------------------|------------------|--------|
| Revision: 1.0                |                  |        |
| Effective deter lune 12 2022 |                  |        |

Effective date: June 13, 2023

## Register as a member to existing P.I Group

- 1. Go to UTHSCSA Core Facilities webpage
  - **UTHSCSA Core facilities**
- 2. Click blue Sign-up button on upper right corner
- 3. Click UTHSCSA user

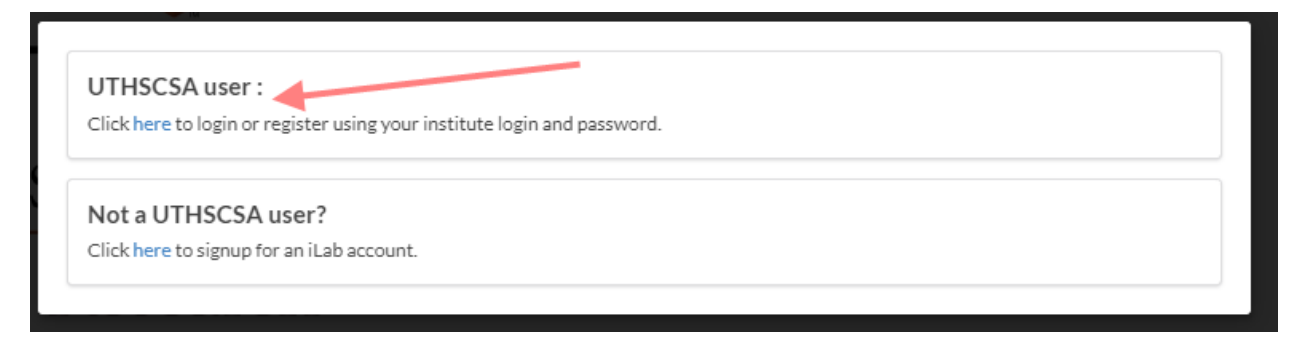

4. Sign in with UTHSCSA Username and Password.

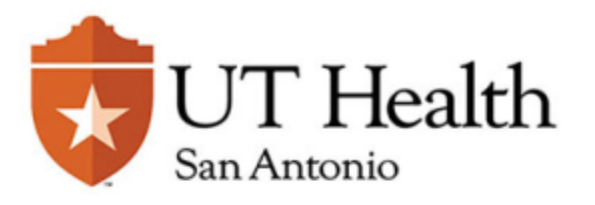

Login to iLab Solutions

Username

Password

rassword

Clear prior granting of permission for release of your information to this service.

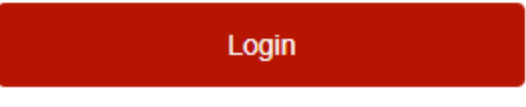

5. Fill out the required information\*.

- > Forgot your password?
- > Need help?

| SOP-01 User Guide             | Sign up for iLab | Page 3 |
|-------------------------------|------------------|--------|
| Revision: 1.0                 |                  |        |
| Effective date: June 13, 2023 |                  |        |

- PI/Group Scroll down the drop-down list or type in the P.I's last name
- First Name, Last Name type in your first and last name
- Email address type in your UTHSCSA email address

|                                                                                                    | Register for iLab                                                                                                    |                                                                                                    |
|----------------------------------------------------------------------------------------------------|----------------------------------------------------------------------------------------------------|----------------------------------------------------------------------------------------------------|
| Fill out all fields to o<br>here is for the iLab                                                          | reate a new account. Please note th<br>ervice.                                                                                                    | nat information entered                                                                                     |
| • PI/Group                                                                                                | Please select your lab/Pl 💌                                                                                                    |                                                                                                    |
| * First Name                                                                                              |                                                                                                    |                                                                                                    |
| * Last Name                                                                                               |                                                                                                    |                                                                                                    |
| <ul> <li>Email Address</li> </ul>                                                                         |                                                                                                    |                                                                                                    |
| Phone Number                                                                                              | Phone Number                                                                                                    |                                                                                                    |
|                                                                                                    | C                                                                                                    | ancel Register                                                                                              |
| Agilent and the institut<br>personal data from you<br>authorized user of the :<br>To create an account, y | ons who use Agilent's CrossLab pro<br>In order to create a user account ar<br>ervices provided by Agilent and the<br>pu must provide your name and ema<br>ed. | oducts ('the services') collect<br>nd to register you as an<br>Institutions.<br>ail address(es), as well as |
| bining address in requir                                                                                  |                                                                                                    |                                                                                                    |
| We will also collect and                                                                                  | store details of your usage by colle                                                                                                    | cting log files.                                                                                            |
| We will also collect and<br>Agilent collects this per<br>to provide you with the<br>access.               | store details of your usage by colle<br>sonal data for the legitimate purpo<br>services and will share your data w                                            | cting log files.<br>se of enabling the institutions<br>ith the institutions you                             |

- 6. Click Register
- 7. On next module, verify your name, your P.I(group) name, and click [Back to Login Page]
- 8. Verify the email from iLAB and wait for approval

| Welcome to University of Texas Health at San Antonio (UTHSCSA) cores!                                                                                                    |
|----------------------------------------------------------------------------------------------------|
| O Some content in this message has been blocked because the sender sint in your Safe senders sint. I trust content from welcome@labool.utons.com. (Show blocked content                                                                                                    |
| welcome@Babsolutions.com                                                                                                    |
| No dan't de get enait fons estanne@labolidate con <u>sam un the la instates</u>                                                                                                    |
| Welcome to iLab at University of Texas Health at San Antonio (UTHSCSA).                                                                                                    |
| University of Texas Health at San Antonio (UTHOCCS) is excited to launch a web-based stoal to help manage central resources at the institute. We will be rolling out the software in several phases. You have completed the first step to accessing the current wave of cores. Your Phase been notified to accept your lab membership request.                                                                                                    |
| Getting started with Rab                                                                                                    |
| 1. Ock here to see the cores sublehe to your <u>anishine cores</u> Login using your there to see the cores sublehe to your <u>anishine cores</u> Login using your thereins for feast Health or See Andornia (UNFORTANT: On initial login, set your account time zone, cick logidate time zone') 3. Sector a tore from the Log core as University of Teas Health at San Antonia (UNFORTANT: On initial login, set your account time zone, cick logidate time zone') 3. Sector as University of Teas Health at San Antonia (UNFORTANT: On initial login, set your account time zone, cick logidate time zone') 3. Sector as University of Teas Health at San Antonia (UNFORTANT: On initial login, set your account time zone, cick logidate time zone') 5. Sector and equivalent cick che tragent services 5. Sector and equivalent cick che tragent services 6. Sector and equivalent cick che tragent services 6. |
| For detailed instructions, click on YEBP' at the upper right of the Lab application to submit a support licket or access online help articles.                                                                                                    |
| If you have any questions, concerns, concerns, concerns, concerns, concerns, concerns, concerns, and a stab-suggest in Atternatively, you can email us at lab-suggest in Atternatively, you can email us at lab-suggest in Atternatively, you can emai          |
| Best winker, The Lab - University of Texas Health at San Antonio (UTHSCSA) Team                                                                                                    |
| CAUTION: This message originated outside of UT Health San Antonio. Please exercise caution when clicking on links or opening attachments.                                                                                                    |
| ← Raphy / P Forward                                                                                                    |
|                                                                                                    |

| SOP-01 User Guide             | Sign up for iLab | Page 4 |
|-------------------------------|------------------|--------|
| Revision: 1.0                 |                  |        |
| Effective date: June 13, 2023 |                  |        |

9. Once an **Institute admin** processes your register, you will be able to log in and access to the group

*Registration requests received after 4:30pm will be approved next business day. If it is urgent, please contact* <u>vpr-it@uthscsa.edu.</u>

## Register as a P.I to a new(non-existing) Group

- 1. Click this link iLab P.I. sign-up
- 2. Select UTHSCSA on drop-down list

#### Register for iLab

| JTHSCSA<br>Jniversity of Texas Health at San Antonio (UTHSCSA)<br>Bioanalytics and Single-Cell Core<br>Biospecimen and Translational Genomics Core<br>Clinical Research Core |
|----------------------------------------------------------------------------------------------------|
| JTHSCSA<br>Jniversity of Texas Health at San Antonio (UTHSCSA)<br>Bioanalytics and Single-Cell Core<br>Biospecimen and Translational Genomics Core<br>Clinical Research Core |
| JTHSCSA<br>Jniversity of Texas Health at San Antonio (UTHSCSA)<br>Bioanalytics and Single-Cell Core<br>Biospecimen and Translational Genomics Core<br>Clinical Research Core |
| University of Texas Health at San Antonio (UTHSCSA)<br>Bioanalytics and Single-Cell Core<br>Biospecimen and Translational Genomics Core<br>Clinical Research Core            |
| Bioanalytics and Single-Cell Core<br>Biospecimen and Translational Genomics Core<br>Clinical Research Core                                                                   |
| Biospecimen and Translational Genomics Core<br>Clinical Research Core                                                                                                    |
| Clinical Research Core                                                                                                    |
|                                                                                                    |
| Flow Cytometry Core Facility                                                                                                    |
| Mass Spectrometry Core Lab                                                                                                    |
| Optical Imaging Facility                                                                                                    |
| Research Imaging Institute                                                                                                    |
| Rodent Genome Engineering Core                                                                                                    |
| Structural Biology Core                                                                                                    |

| SOP-01 User Guide             | Sign up for iLab | Page 5 |
|-------------------------------|------------------|--------|
| Revision: 1.0                 |                  |        |
| Effective date: June 13, 2023 |                  |        |

#### 3. Fill out your UTHSCSA email address, and if you agree to the policy, click Continue

| Start                                                                               | Personal Information                                                                                                    | Group Associations                                                                                                    | Billing Information                                       |
|-------------------------------------------------------------------------------------|----------------------------------------------------------------------------------------------------|----------------------------------------------------------------------------------------------------|-----------------------------------------------------------|
| U                                                                                   | You are re<br>niversity of Texas Health at S                                                                                                    | questing access to the<br>San Antonio (UTHSCSA                                                                                              | \)'s service centers.                                     |
|                                                                                     | * Please enter your institution email ad                                                                                                    | dress                                                                                                    |                                                           |
|                                                                                     | I'm not a robot                                                                                                    | reCAPTCHA<br>Privacy - Terms                                                                                                    |                                                           |
|                                                                                     | I agree with iLab's privacy and se                                                                                                    | curity policies                                                                                                    | Cancel Continue                                           |
| Agilent and the in<br>and to register yo<br>To create an acco<br>We will also colle | nstitutions who use Agilent's CrossLab produc<br>ou as an authorized user of the services provid<br>ount, you must provide your name and email ad<br>ect and store details of your usage by collecting | ts ('the services') collect personal dat<br>ed by Agilent and the institutions.<br>dress(es), as well as billing address if<br>; log files. | a from you in order to create a user account<br>required. |

Agilent collects this personal data for the legitimate purpose of enabling the institutions to provide you with the services and will share your data with the institutions you access.

For further details on how we treat your personal data and how you can exercise your data subject rights please view our privacy policy.

## 4. Complete the form by filling out the first and last name fields with your information.

In the 'I am affiliated with the following institution', type UTHSCSA. Select, UTHSCSA (Create

| SOP-01 User Guide             | Sign up for iLab | Page 6 |
|-------------------------------|------------------|--------|
| Revision: 1.0                 |                  |        |
| Effective date: June 13, 2023 |                  |        |

## New) for your new group

| Start | Personal Information Group Associations Billing Information                                                |
|-------|----------------------------------------------------------------------------------------------------|
|       |                                                                                                    |
| ι     | You are requesting access to the<br>Jniversity of Texas Health at San Antonio (UTHSCSA)'s service centers. |
|       | * First Name                                                                                               |
|       |                                                                                                    |
|       | * Last Name                                                                                                |
|       | Phone Number                                                                                               |
|       | * I am affiliated with the following institution                                                           |
|       | Please type the name of your institution                                                                   |
|       | UTHSCSA Q                                                                                                  |
|       | UTHSCSA (create new)                                                                                       |
|       | University of Texas Health at San Antonio ( <u>UTHSCSA</u> )                                               |
|       | Others                                                                                                    |
|       | UTHSCSA - Prepayment (Internal)<br>UTHSCSA External                                                        |

| SOP-01 User Guide             | Sign up for iLab | Page 7 |
|-------------------------------|------------------|--------|
| Revision: 1.0                 |                  |        |
| Effective date: June 13, 2023 |                  |        |

## 5. Select Principal Investigator as your role

| Start | Personal Information Group Associations Billing Information                                                | tion |
|-------|----------------------------------------------------------------------------------------------------|------|
| ι     | You are requesting access to the<br>Jniversity of Texas Health at San Antonio (UTHSCSA)'s service centers. |      |
|       | * First Name                                                                                               |      |
|       | * Last Name                                                                                                |      |
|       | Phone Number                                                                                               |      |
|       | * I am affiliated with the following institution                                                           |      |
|       | * What is your primary role at the above?                                                                  |      |
|       | Principal Investigator   Cancel Back Continu                                                               | ue   |
|       |                                                                                                    |      |

6. Verify your first, last name, email address.

| SOP-01 User Guide             | Sign up for iLab | Page 8 |
|-------------------------------|------------------|--------|
| Revision: 1.0                 |                  |        |
| Effective date: June 13, 2023 |                  |        |

## 7. Set your group name as [Lastname, Firstname (UTHSCSA) Lab] form]

| Start | Personal Information Group Associations Billing Information                                                                                                    |
|-------|----------------------------------------------------------------------------------------------------|
|       |                                                                                                    |
| U     | You are requesting access to the<br>niversity of Texas Health at San Antonio (UTHSCSA)'s service centers.                                                                                                    |
|       | You have chosen to create a new institution and thus no existing groups<br>are available. If you think your group and your institution are already<br>registered, please return to the Personal Information step and search for<br>your institution. |
|       | " What lab or research group are you associated with?                                                                                                    |
|       | Create New Group                                                                                                    |
|       | Hint: You can also search using your PI or Manager Name                                                                                                    |
|       | * PI's First Name                                                                                                    |
|       | Mina                                                                                                    |
|       | " PI's Last Name                                                                                                    |
|       | McGonigal                                                                                                    |
|       | * PI's Email Address                                                                                                    |
|       | mcgonigal@uthscsa.edu                                                                                                    |
|       | PI's Phone Number                                                                                                    |
|       | * Is there another person in your lab who helps manage lab memberships, fund assignments<br>and spending approval?                                                                                                    |
|       | No                                                                                                    |
|       | * Your Group's Name                                                                                                    |
|       | McGonigal, Mina (UTHSCSA) Lab                                                                                                    |
|       | ▼                                                                                                    |
|       | Cancel Back Continue                                                                                                    |

- 8. Complete billing information
- 9. Complete registration
- 10. Check your email for iLab registration
- 11. Using this link, log in to iLab: UTHSCSA Core facilities

| SOP-01 User Guide             | Sign up for iLab | Page 9 |
|-------------------------------|------------------|--------|
| Revision: 1.0                 |                  |        |
| Effective date: June 13, 2023 |                  |        |